## **Kurzanleitung #008**

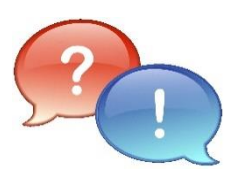

| Situation/Problem/Thema:     | Registrierung für Moodle                                                                             |
|------------------------------|----------------------------------------------------------------------------------------------------|
| Mögliche Ursache:            | -ENTFÄLLT-                                                                                           |
| Abhilfe/Lösung/Beschreibung: | Es wird beschrieben, wie man sich bei <b>Moodle</b> registriert, um dort einen Account zu erstellen. |
| Version:                     | V1.5 Final   21.09.2021   AH!                                                                        |

| Lösungsschritte/Anleitung |                                                                                                    |  |
|---------------------------|----------------------------------------------------------------------------------------------------|--|
| Step                      | Beschreibung                                                                                                    |  |
| -                         | Einleitung:                                                                                                    |  |
|                           | Die Lernplattform <b>Moodle</b> erfordert zur Anmeldung einen Benutzer-Account.<br>Es wird zwischen LehrerInnen, SchülerInnen und externen Personen, wie z.B.<br>Elternratsmitgliedern unterschieden.<br>LehrerInnen haben die Rolle " <b>Kursersteller</b> " und SchülerInnen, sowie externe Personen<br>die Rolle " <b>Kursteilnehmer</b> ". |  |
|                           | Um diesen Account automatisiert anlegen zu können, ist eine Registrierung erforderlich.<br>Dies erfolgt über eine gesonderte Eingabemaske.                                                                                                    |  |
|                           | <b>Voraussetzungen:</b><br>Für die Registrierung ist es notwendig, im System <b>eduPort</b> ein Benutzerkonto zu<br>besitzen.                                                                                                    |  |
|                           | WICHTIGER HINWEIS:<br>Damit die Registrierung bei Moodle funktioniert, muss man in eduPort einmal den<br>Anmeldeprozess mit Kennwortänderung durchlaufen haben!                                                                                                    |  |

| Lösungsschritte/Anleitung |                                                                                                    |  |
|---------------------------|----------------------------------------------------------------------------------------------------|--|
| Step                      | Beschreibung                                                                                                    |  |
| 1                         | Im Internet-Browser folgende Adresse eingeben oder QR-Code scannen:<br>(Moodle der Stadtteilschule Fischbek-Falkenberg)                                                                                                    |  |
|                           | https://moodle.stadtteilschule-fischbek-falkenberg.de                                                                                                    |  |
|                           | oder wahlweise:<br><u>m.sts-fifa.de</u>                                                                                                    |  |
|                           | Es erscheint die Loginmaske:                                                                                                    |  |
|                           | A https://moode.stadtelsdule-facebee_fakebeeg.de/opin/index.php                                                                                                    |  |
|                           | Sie sind rucht angemeidet                                                                                                    |  |
|                           | Melden Sie sich mit Ihrem Benutzerkonto an         Armeidename       Kernwort         Anmeidename       Kennwort         Kennwort       LOGN         Kernwort vergessen?       Armeidenamen merken                                                                                        |  |
|                           | Links     Kontakt       Homepage der Schule     Fischbeiker Moor 8   21149 Hamburg       Sdai     Telefon + 49 (040) 428 8964-0       eduPort     Telefon + 49 (040) 428 8964-0       Noch keinen Account? Hier klicken!     E-Mail: stadtleischule-fischbeik-falkenbergi@bisb.hamburg.de |  |
| 2                         | Bitte nun auf den rot umrandeten, unten angegebenen Link klicken:                                                                                                    |  |
|                           | Links                                                                                                    |  |
|                           | Homepage der Schule                                                                                                    |  |
|                           | Sdui                                                                                                    |  |
|                           | eduPort                                                                                                    |  |
|                           | Noch keinen Account? Hier klicken!                                                                                                    |  |
|                           |                                                                                                    |  |
|                           |                                                                                                    |  |
|                           |                                                                                                    |  |
|                           |                                                                                                    |  |
|                           |                                                                                                    |  |
|                           |                                                                                                    |  |

<u> </u> 2 <u>)</u>

\_\_\_\_

| Lösungsschritte/Anleitung |                                                                                                    |  |  |  |
|---------------------------|----------------------------------------------------------------------------------------------------|--|--|--|
| Step                      | Beschreibung                                                                                                    |  |  |  |
| 3                         | Nun erscheint diese Eingabemaske (Registrierung):                                                                                                    |  |  |  |
|                           | Registrieren Sie sich mit Ihrem eduPort Konto<br>bei Moodle, um sich anmelden zu können                                                                                                    |  |  |  |
|                           | eduPort-Mail (@fifa.hamburg.de) Kennwort                                                                                                    |  |  |  |
|                           | eduPort-Anmeldename Kennwort LOGIN                                                                                                    |  |  |  |
|                           | zurück zur Moodle Anmeldeseite                                                                                                    |  |  |  |
|                           | Falls bei eduPort noch kein Account vorhanden ist oder die Zugangsdaten nicht bekannt sind, bitte bei der IT ( <u>it@sts-fifa.de</u> ) melden und an dieser Stelle diese Anleitung abbrechen.                                          |  |  |  |
|                           | Ansonsten bitte folgendes eingeben: <ul> <li>eduPort Anmeldename</li> <li>Kennwort</li> <li>-&gt; vorname.nachname@fifa.hamburg.de</li> <li>-&gt; das dazugehörige Kennwort</li> </ul>                                                 |  |  |  |
|                           | Auf den Button " <b>LOGIN</b> " klicken                                                                                                    |  |  |  |
|                           | WICHTIGER HINWEIS:<br>In eduPort muss eine Erstanmeldung mit Kennwortwechsel erfolgt sein, sonst erscheint<br>hier eine Fehlermeldung!                                                                                                 |  |  |  |
| 4                         | Was ist nach dem Klick auf den Button "Login" passiert?                                                                                                    |  |  |  |
|                           | <ul> <li>Der Benutzername und das Kennwort werden im Hintergrund<br/>an eduPort übermittelt.</li> </ul>                                                                                                    |  |  |  |
|                           | <ul> <li>Wenn es den Benutzer gibt und das Kennwort stimmt, merkt sich das Programm<br/>das Kennwort und trägt den Vornamen, den Nachnamen, den Anmeldenamen,<br/>sowie das Kennwort gesichert in die Moodle-Datenbank ein.</li> </ul> |  |  |  |
|                           | <ul> <li>Bei eduPort wird zusätzlich ermittelt, ob es sich um eine(n) SchülerIn oder eine(n)<br/>LehrerIn handelt. Dies wird auch in die Datenbank eingetragen und Moodle kennt<br/>nun den Benutzer für eine Anmeldung.</li> </ul>    |  |  |  |
|                           | • Falls alles erfolgreich war, leitet Moodle nun zur normalen Login-Maske weiter.                                                                                                    |  |  |  |

| Lösungsschritte/Anleitung |                                                                                                    |  |
|---------------------------|----------------------------------------------------------------------------------------------------|--|
| Step                      | Beschreibung                                                                                                    |  |
| 5                         | Anmeldung bei Moodle<br>Nachdem die Loginmaske von Moodle wie vorhin bei der Registrierung erscheint, als<br>Benutzernamen den eduPort Anmeldenamen und das dazugehörige Kennwort eingeben<br>und mit dem Button "LOGIN" bestätigen:                                                                                                    |  |
|                           | Melden Sie sich mit Ihrem Benutzerkonto an   Anmeldename   Anmeldename   Kennwort   Cogin     Kennwort vergessen?     Anmeldename merken                                                                                                    |  |
|                           | <ul> <li>WICHTIGER HINWEIS:</li> <li>Einige Browser leiten nach der Anmeldung wieder auf die Registrierungsseite zurück!</li> <li>Dann einfach auf den Link "zurück zur Moodle Anmeldeseite" klicken.</li> <li>LehrerInnen bekommen automatisch etwa zwei Minuten nach der Anmeldung die Rolle "Kursersteller" zugeordnet.<br/>Nach der <u>nächsten</u> Anmeldung ist dies dann daran zu erkennen, dass im linken Menü der Eintrag "Website-Administration" erscheint.<br/>Erst jetzt können auch Kurse verwaltet bzw. erstellt werden.</li> </ul> |  |
| 6                         | <ul> <li>Auswahl der Klasse oder Kategorie (dies ist ein Pflichtfeld!)</li> <li>Nach der ersten Anmeldung befindet man sich in seinen Profileinstellungen.<br/>Hier dann ganz nach unten scrollen, um die Klasse, bzw. die in Frage kommende<br/>Option auszuwählen:</li> </ul>                                                                                                    |  |
|                           | <ul> <li>Persönliche Interessen</li> <li>Optional</li> <li>Weitere Profileinstellungen</li> <li>Klasse oder Kategorie</li> <li>ProFL AKTUALISIEREN ABBRECHEN</li> </ul>                                                                                                    |  |

\_\_\_\_\_ ( 4 )